# **Configuring Triple Play Security with CLI**

This section provides information to configure Residential Broadband Aggregation services using the command line interface. It is assumed that the reader is familiar with VPLS, IES and VPRN services.

Topics in this section include:

- Common Configuration Tasks on page 572
  - → Configuring Anti-Spoofing Filters on page 572
  - → Configuring Triple Play Security features on page 573
  - → Configuring ARP Handling on page 579
  - → Configuring Web Portal Redirect on page 585

## **Common Configuration Tasks**

Topics in this section are:

- Configuring Anti-Spoofing Filters on page 572
- Configuring Triple Play Security features on page 573
  - → Configuring MAC Pinning on page 573
  - → Configuring MAC Protection on page 574
  - → Configuring VPLS Redirect Policy on page 576
  - → Configuring VPLS Redirect Policy on page 576
- Configuring ARP Handling on page 579
- Configuring Web Portal Redirect on page 585

## **Configuring Anti-Spoofing Filters**

Anti-spoofing filters are used to prevent malicious subscribers sending IP packets with a forged IP or MAC address, and thus mis-directing traffic. The anti-spoofing filter is populated from the DHCP lease state table, and DHCP snooping must be enabled on the SAP.

There are three types of filters (MAC, IP and IP+MAC), one type is allowed per SAP.

The following displays an IES service interface configuration with anti-spoofing.

A:ALA-48>config>service>ies# info \_\_\_\_\_ interface "test123" create address 10.10.42.41/24 local-proxy-arp proxy-arp policy-statement "ProxyARP" exit sap 1/1/7:0 create anti-spoof ip exit arp-populate dhcp lease-populate 1 no shutdown exit exit no shutdown \_\_\_\_\_

A:ALA-48>config>service>ies#

## **Configuring Triple Play Security features**

Topics in this section are:

- Configuring MAC Pinning on page 573
- Configuring MAC Protection on page 574
- Configuring VPLS Redirect Policy on page 576
- Configuring VPLS Redirect Policy on page 576

#### **Configuring MAC Pinning**

The following example displays a partial BSA configuration with MAC pinning enabled on a SAP:

A:ALA-48>config>service#

#### **Configuring MAC Protection**

#### Preventing Access By Residential Subscribers Using Protected (Gateway) MAC Addresses

The first step is to create a list of MAC addresses to be protected, the second step is to prevent access using these source addresses inside an SHG or a SAP.

The following example displays a partial BSA configuration with some protected MAC addresses on any SAP created inside the SHG:

#### Restricting Access By Residential Subscribers To a Small List Of Upstream MAC Addresses:

The first step is to create a list of MAC addresses to be protected, the second step is to restrict access to these addresses only from an SHG or a SAP. (If the MAC address of an upstream server is not known, it can be discovered using e.g. the cpe-ping OAM tool.)

The following example displays a partial BSA configuration with restricted access to some MAC addresses from a specified SAP (an unrestricted access from any other SAP within the VPLS):

#### **Configuring VPLS Redirect Policy**

- Creating the Filter on page 577
- Applying the Filter to a VPLS Service on page 578

Figure 26 displays an IP filter entry configuration for VPLS redirect policy.

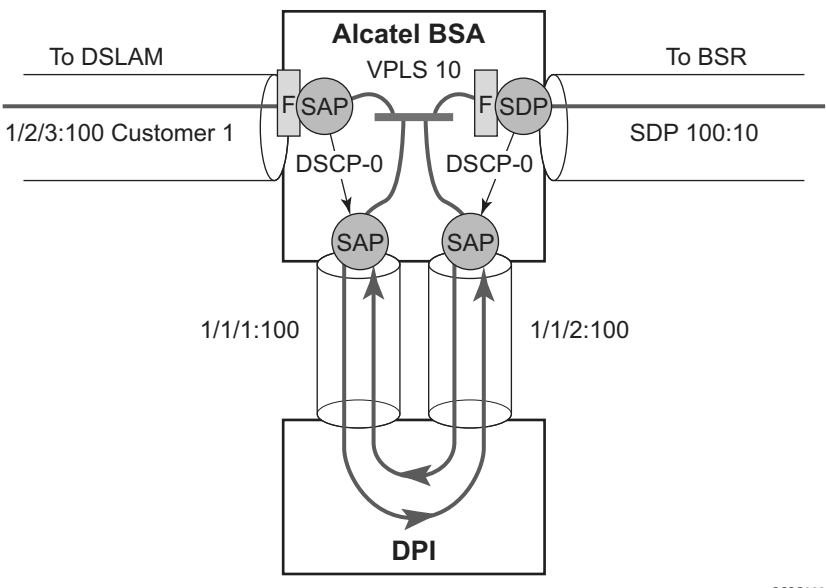

OSSG083A

Figure 26: VPLS Redirect Policy Example

Information about defining and applying IP and MAC filters is described in the7750 SR Router Configuration Guide .

#### **Creating the Filter**

The following displays a redirect filter entry:

```
A:ALA-A>config>filter# info
_____
   ip-filter 10
      default-action forward
      entry 10
          match
             dscp be
          exit
          action forward next-hop sap 1/1/1:100
         exit
      exit
   exit
   ip-filter 11
      default-action forward
      entry 10
         match
             dscp be
          exit
             dscp be
          exit
          action forward next-hop sap 1/1/2:100
      exit
   exit
_____
```

A:ALA-A>config>filter#

#### Applying the Filter to a VPLS Service

The following displays how the redirection filter configured above is assigned to the ingress SAP from the DSLAM, and the ingress SDP from the BSR:

```
A:ALA-A>config>service>vpls# info
-----
   vpls 10 customer 1 create
       description "vpls10"
          sap 1/2/3:100 create
              ingress ip filter 10
           exit
          sap 1/1/1:100 create
           exit
           sap 1/1/2:100 create
          exit
          mesh-sdp 100:10 create
             ingress ip filter 11
          exit
       exit
   exit
     _____
A:ALA-A>config>service>vpls#
```

## **Configuring ARP Handling**

Topics in this section are:

- Configuring Proxy ARP on page 579
- Configuring Local Proxy ARP on page 580
- Configuring ARP Reply Agent in a VPLS Service on page 581
- Configuring Automatic ARP Table Population in an IES or VPRN Interface on page 583

#### **Configuring Proxy ARP**

The implementation of proxy ARP with support for local proxy ARP allows the 7750 SR to respond to ARP requests in the subnet assigned to an IES or VPRN interface.

Configuring this command will allow multiple customers to share the same IP subnet.

The following example displays an IES proxy ARP configuration:

A:ALA-48>config>service>ies# info interface "test123" create address 10.10.42.41/24 local-proxy-arp proxy-arp-policy "ProxyARP" exit exit no shutdown

A:ALA-48>config>service>ies#

#### **Configuring Local Proxy ARP**

When local proxy ARP is enabled on an IP interface, the 7750 SR responds to all ARP requests for IP addresses belonging to the subnet with it's own MAC address, and forwards all traffic between hosts in that subnet. Local proxy ARP is disabled by default.

Note: When local-proxy-arp is enabled under a IES or VPRN service, all ICMP redirects on the ports associated with the service are automatically blocked. This prevents users from learning each other's MAC address (from ICMP redirects).

The following example displays a local proxy ARP IES configuration:

```
A:ALA-A>config>service>ies# info

interface "test" create

shutdown

address 10.10.36.2/24

local-proxy-arp

exit
```

A:ALA-A>config>service>ies#

#### **Configuring ARP Reply Agent in a VPLS Service**

When ARP reply agent is enabled, the 7750 SR will respond to ARP requests from the network, with information from the DHCP lease state table.

In the upstream direction (towards the network), the ARP reply agent intercepts ARP requests on subscriber SAPs, and checks them against the DHCP lease state table. The purpose is to prevent a malicious subscriber spoofing ARP request or ARP reply messages and thus populating the upstream router's ARP table with incorrect entries.

The following example displays a partial BSA configuration with ARP Reply Agent enabled on a SAP:

```
A:ALA-48>config>service# info
....
vpls 800 customer 6001 create
    description "VPLS with ARP Reply Agent active"
    sap 2/1/4:100 split-horizon-group "DSL-group2" create
        arp-reply-agent sub-ident
        exit
        sap 3/1/4:200 split-horizon-group "DSL-group2" create
        arp-reply-agent sub-ident
        exit
        no shutdown
...
A:ALA-48>config>service#
```

#### **Configuring Remote Proxy ARP**

The following example displays the IES configuration to enable remote proxy ARP:

```
A:ALA-49>config>service>ies# info

interface "test-1A" create

address 10.10.26.3/24

remote-proxy-arp

exit

no shutdown
```

A:ALA-49>config>service>ies#

#### Configuring Automatic ARP Table Population in an IES or VPRN Interface

The following example displays the IES DHCP configuration to enable automatic population of the ARP table using snooped DHCP information on an IES or VPRN interface:

```
A:ALA-1>config>service>ies>if# info
                _____
_____
         arp-populate
         dhcp
            description "snooping only"
           lease-populate 1
           no shutdown
         exit
_____
A:ALA-1>config>service>ies>if#
A:ALA-1>config>service>vprn>if# info
-----
         dhcp
            description "test"
            lease-populate 1
            no shutdown
         exit
_____
```

A:ALA-1>config>service>ies>if#

#### **Configuring CPU Protection**

CPU Protection can be used to protect the SR OS router in subscriber management scenarios. Refer to the SR OS System Management Guide for information about CPU Protection operation and configuration.

### **Configuring Web Portal Redirect**

The generic CLI structure for defining and applying IP and MAC filters is described in the 7750 SR Router Configuration Guide.

The following example displays an IP filter entry configuration for web-portal redirect:

```
A:ALA-A>config>filter# info
_____
   ip-filter 10 create
       description "filter to forward DNS and web traffic to my portal; redirect all
other web traffic to the portal and drop everything else"
       default-action drop
        entry 10 create
            description "allows DNS traffic"
               match protocol 17
                dst-port 53
            exit
            action forward
        exit
        entry 20 create
            description "allows web traffic destined to portal (IP address 10.0.0.1)"
            match protocol 6
                dst-port eq 80
                dst-ip 10.0.0.1
            exit
            action forward
        exit
        entry 30
            description "redirects all web traffic to portal"
            match protocol 6
                dst-port eq 80
            exit
            action http-redirect http://www.myportal.com/defaultportal
/login.cgi?ip=$IP&mac=$MAC&orig url=$URL&usb=$SUB
       exit
    exit
_____
A:ALA-A>config>filter#
```

- Filter entry 10 in the example output allows the customer to access DNS to get the IP address of the original website they are trying to view.
- Entry 20 allows HTTP packets destined to the captive portal itself to be forwarded. Note that the actual IP address (a.b.c.d) needs to be entered, not the DNS name ("www.myportal.com"). The IP address can be easily resolved from the 7750 SR CLI using the "ping" command.
- Entry 30 (which is the last option that does not drop the customer packets) checks for HTTP protocol and then starts the redirection process:
  - $\rightarrow$  The 7750 SR will intercept the HTTP GET from the subscriber and respond with an HTTP 302 (temporarily moved) with the URL configured in the filter entry. This URL can contain some variables, notably the customer IP and MAC addresses to allow the portal to create an entry for the customer. The original requested URL is also included to redirect the client site back to the original requested site when the process is done.
  - $\rightarrow$  The client will then close the connection with the original IP address and open a connection to the redirected server. Entry 20 will allow this connection.

The following displays how the redirection filter configured above is assigned to an ingress SAP: